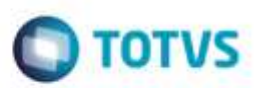

### **TMS Internacional Viagem de Entrega**

| Produto  | : | Microsiga Protheus® SIGATMS versão 11 |                    |   |            |
|----------|---|---------------------------------------|--------------------|---|------------|
| Chamado  | : | TQSOGT                                | Data da publicação | : | 22/12/14   |
| País(es) | : | Brasil                                | Banco(s) de Dados  | : | TopConnect |

#### Importante

Essa nova funcionalidade é complemento ao **TMS Internacional**.

Para mais informações consultar no TDN – TOTVS Developer Network o chamado SCHQKQ.

Disponibilizado o processo de **Viagem de Entrega** para o **TMS Internacional**, que visa controlar as operações e documentos de transporte para outros países. Por meio desta implementação é possível planejar / controlar a entrada e saída de mercadorias, traçar rotas de viagem, emitir documentos, a fim de facilitar o translado entre os países.

### Procedimento para Implementação

O sistema é atualizado logo após a aplicação do pacote de atualizações (*Patch*) deste chamado.

#### **CONFIGURAÇÃO DE MENUS**

No Configurador (SIGACFG) acesse Ambientes/Cadastro/Menu (CFGX013). Informe a nova opção de menu do SIGATMS, conforme instruções a seguir:

| Menu           | SIGATMS           |
|----------------|-------------------|
| Submenu        | ENTREGA INTERNAC. |
| Nome da Rotina | Viagem            |
| Programa       | TMSA140E          |
| Módulo         | SIGATMS           |
| Тіро           |                   |

Ø

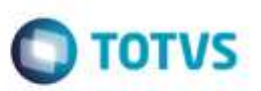

| SIGATMS           |
|-------------------|
| ENTREGA INTERNAC. |
| Viagem (mod.2)    |
| TMSA144J          |
| SIGATMS           |
|                   |
|                   |
| SIGATMS           |
| ENTREGA INTERNAC. |
| Carregamento      |
| TMSA210J          |
| SIGATMS           |
|                   |
|                   |
| SIGAIMS           |
| ENTREGA INTERNAC. |
| MIC/DTA           |
| TMSAI45           |
| SIGATMS           |
|                   |
| SICATMS           |
|                   |
| ENTREGATIVIERNAG. |
|                   |
|                   |
| SIGAIMS           |
|                   |
| SIGATMS           |
| ENTREGA INTERNAC. |
| Fechamento        |
| TMSA310.          |
| SIGATMS           |
|                   |
|                   |

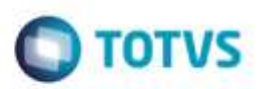

| Menu           | SIGATMS           |
|----------------|-------------------|
| Submenu        | ENTREGA INTERNAC. |
| Nome da Rotina | Encerramento      |
| Programa       | TMSA340J          |
| Módulo         | SIGATMS           |
| Тіро           |                   |

### Procedimento para Utilização

- Em Gestão de Transporte (SIGATMS) acesse Atualizações / Internacional / CRT / CRT (TMSAI70).
   O Sistema apresenta a tela para a geração do CRT.
- 2. Clique em Incluir.
- 3. Preencha as Pastas: Fatura, Dados do CRT e Dados Complementares.
- 4. Clique em Confirmar.
- 5. Acesse Atualizações / Viagens / Entrega Internac. / Viagem (Mod. 2) (TMSA140E).
- 6. Crie uma viagem de entrega.
- 7. Informe a Rota.
- 8. Selecione o CRT gerado e informado na viagem criada.
- 9. Informe o veículo e o motorista.
- 10. Realize o fechamento da Viagem.
- 11. Aponte as operações da Viagem.
- 12. Registre as Ocorrências para o CRT.
- 13. Encerre a Viagem.

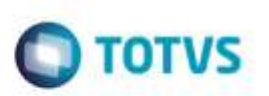

## Informações Técnicas

| Tabelas Utilizadas    | <ul> <li>DTC – Doc Cliente para Transporte.</li> <li>DT6 – Documentos de Transporte.</li> <li>DTQ – Viagem.</li> <li>DTR – Veículos da Viagem.</li> <li>DTW – Operações de Transporte.</li> <li>DUD – Movimento de Viagem.</li> <li>DUA – Registro de Ocorrências.</li> <li>DT2 – Tabela de ocorrências.</li> </ul> |
|-----------------------|----------------------------------------------------------------------------------------------------|
| Rotinas Envolvidas    | TMSAI70 – CRT.<br>TMSA144J – Viagem (mod. 2).<br>TMSA210J – Carregamento.<br>TMSA350J – Operações.<br>TMSA310J – Fechamento.<br>TMSA340J – Encerramento.                                                                                                    |
| Sistemas Operacionais | Windows® / Linux®                                                                                                    |

Este documento é de propriedade da TOTVS. Todos os direitos reservados. 😔